# 河南省律师协会在线培训前台PC端系统 操作指南

河南亿兴科技股份有限公司

地址:郑州市郑东新区龙子湖崇德街17号星联创科中心大厦7层

电话: 400-006-1107 网址: http://www.hnyxsm.com 电邮: admin@hnyxsm.com

## 目录

| 第- | 一部注 | 分:前台 PC 端的登录3 |
|----|-----|---------------|
|    | 1,  | 进入前台 PC 端登录页面 |
|    |     | 1.1 账号登录      |
|    |     | 1.2 扫码登录4     |
|    | 2,  | 前台 PC 端首页4    |
| 第_ | 二部注 | 分:功能介绍5       |
|    | 1,  | 视频播放5         |
|    |     | 1.1 直播5       |
|    |     | 1.2 视频6       |
|    | 2,  | 个人中心7         |
|    |     | 2.1个人信息7      |
|    |     | 2.2 精品课程7     |
|    |     | 2.3 历史记录7     |
|    |     | 2.4 我的留言      |
|    |     | 2.5 学时详情      |
|    |     | 2.6 学时凭证      |
|    | 3,  | 通知通告8         |

# 第一部分:前台PC端的登录

登录操作步骤如下:

#### 1、进入前台PC端登录页面

使用一台能够接入互联网的电脑,打开谷歌 浏览器,在浏览器地址输入: <u>http://learn.hnlawyer.org</u>,即可进入登录页面,点击右上角图标即可进行账号/扫码登录 的切换。出现如下图1、图2所示。

#### 1.1 账号登录

输入用户名和密码,点击登录,无误后会跳转到前台首页页面。如果用户名密码有误,则在用户名边框下方会用红色文字显示错误信息,重新输入正确的用户名和密码即可。

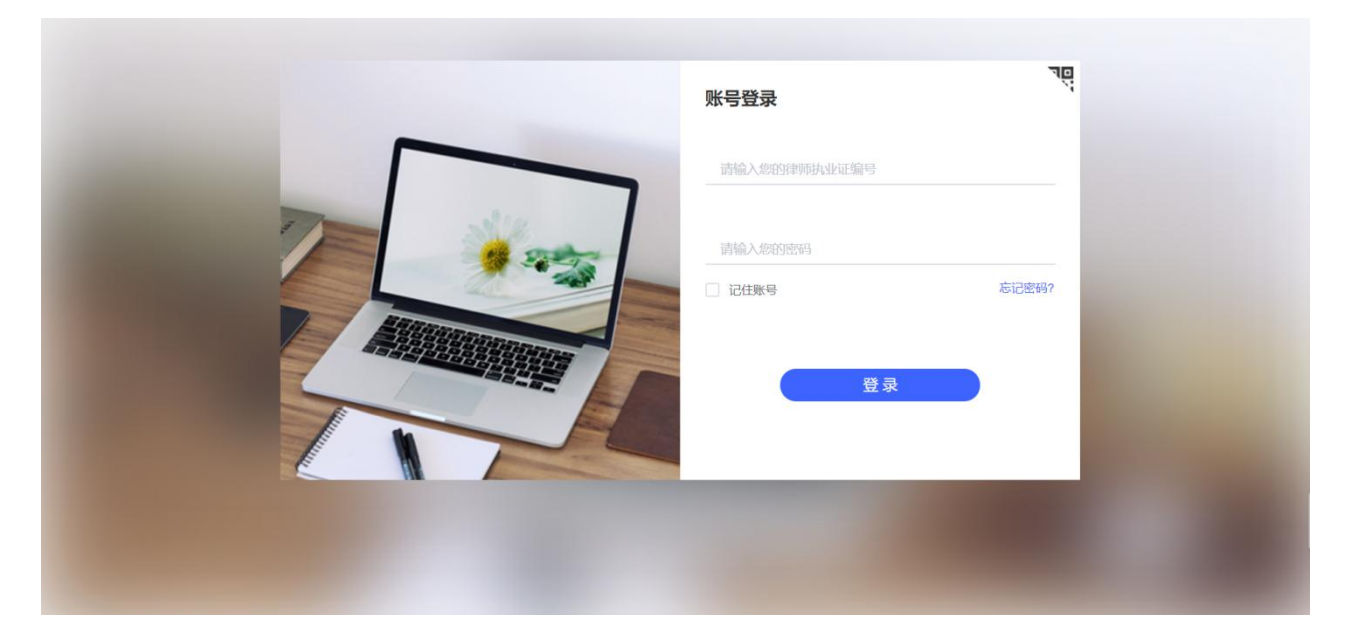

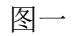

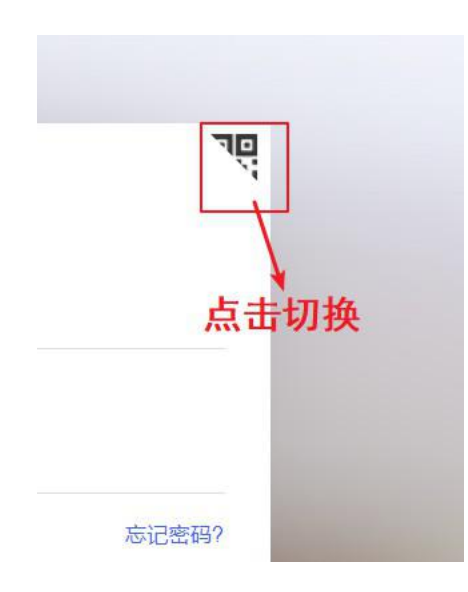

点击忘记密码即可弹出提示信息,如图2所示。输入用户名和邮箱,点击发送链接,无 误后会发送链接到邮箱,打开邮箱,点击链接,即可进行密码修改。如果用户名密码有误, 则在用户名边框下方会用红色文字显示错误信息,重新输入正确的用户名和密码即可。

| 账号登录                                                               | jār.          |  |
|--------------------------------------------------------------------|---------------|--|
| 忘记密码<br>(信息验证通过后,将发送链接至邮箱,点击邮箱链接修改密码)<br>用户名<br>请输入您的律师执业证编号<br>邮箱 | <b>运行意识</b> ? |  |

图二

#### 1.2 扫码登录

点击右上角图标切换,如图3所示。打开手机APP客户端,使用扫码功能进行扫码,若 成功则提示"扫码成功",并跳转到前台首页页面。若三分钟之内没进行扫码,二维码过期, 提示"二维码已过期,请刷新二维码!",刷新页面,重新进行扫码。

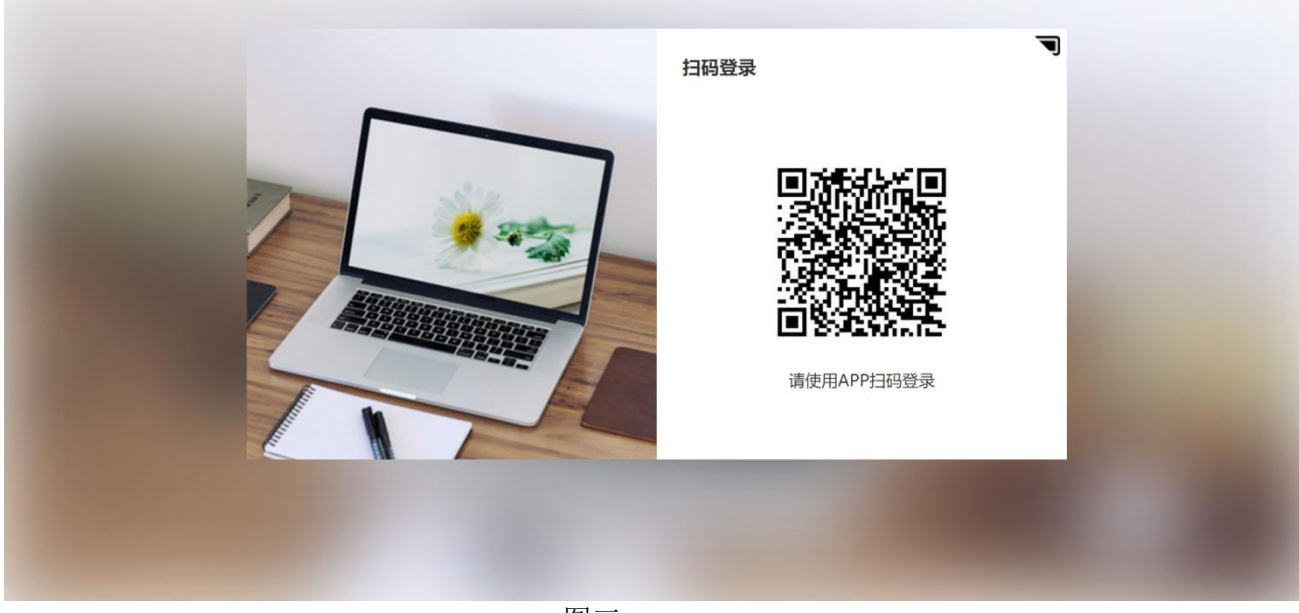

图三

### 2、前台PC端首页

登录成功后前台首页页面如下图四所示,顶部为导航菜单,右侧为直播管理页面 右上角为用户名称,点击弹出选择框,可以选择进入个人中心和退出。如图5所示

| <b>河南律师之家</b><br>Henan Lawyer's Home | 首页优质               | 课件 法规查询  | 案例查询     |                     |                  | (请输入      | 内容                     |           | Q    | \$\$ \$ \$ ±** • |  |
|--------------------------------------|--------------------|----------|----------|---------------------|------------------|-----------|------------------------|-----------|------|------------------|--|
| 🕒 优质课件                               |                    |          |          |                     |                  |           |                        |           |      |                  |  |
| oz                                   | :15:34             | 03:09:48 |          | 03:18:04            |                  | 02:5532   | Contract of the second | AT BURINE | 10   | 52.6 (RIM)52.72  |  |
| 2 未知 公司合规划                           | 傍 💮 未知             | 自贸区环境下…  | 2 未知 9   | 印识产权业务              | 日本 日本            | 刑事司法制度    | 😨 未知                   | 新时代全面从    | 日 未知 | 违法合同的效           |  |
|                                      | 5414               | 03:03:18 |          | 07-48:00            |                  | 01.49.43  |                        | (3.0927)  |      |                  |  |
|                                      | <b>4800</b><br>Feg |          |          |                     |                  |           |                        |           |      |                  |  |
|                                      |                    | 3        | 地址:河南省郑州 | 主办单位:河南<br>市金水区龙子湖街 | 省律师协会<br>道龙子湖木华广 | 场3号楼B座18楼 |                        |           |      |                  |  |
|                                      |                    |          |          |                     | 图四               |           |                        |           |      |                  |  |
|                                      |                    |          | R        | ** 🔻                |                  |           |                        |           |      |                  |  |
|                                      |                    |          |          |                     |                  |           |                        |           |      |                  |  |

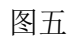

个人中心

退出登录

03:40:05

# 第二部分:功能介绍

## 1、 视频播放

#### 1.1 直播

若有直播则在首页显示,如图六所示。在首页页面中直播开始后会自动加载并播放,不记录学时。 点击直播则进入直播页且开始记录观看时间,离开时停止记录时间,并上传观看时长。观看时长低于 一分钟则不记录时长。直播页可以留言。对于有附件的可点击相应的附件标题进行下载。

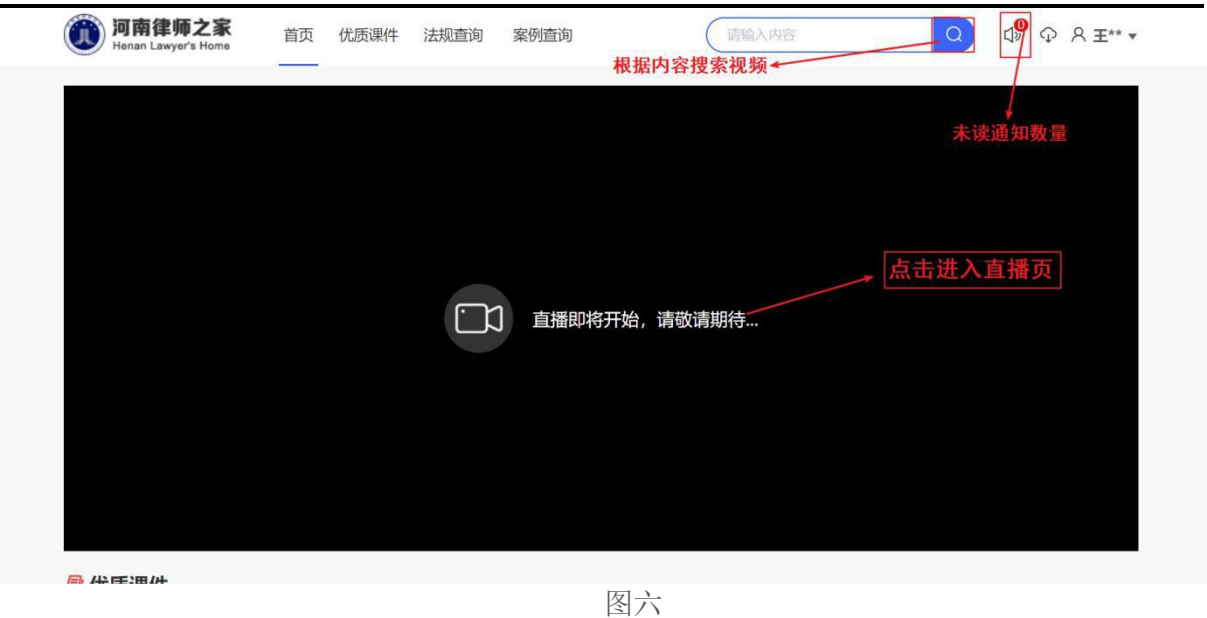

#### 1.2 视频

点击任意视频都可以进入播放页,如图7所示。进入播放页自动播放视频,并开始记录时长,时 长低于一分钟不记录。在播放页中,右侧若有多个视频片段,可进行点击切换视频,如图8所示。对 于有附件的可点击相应的附件标题进行下载

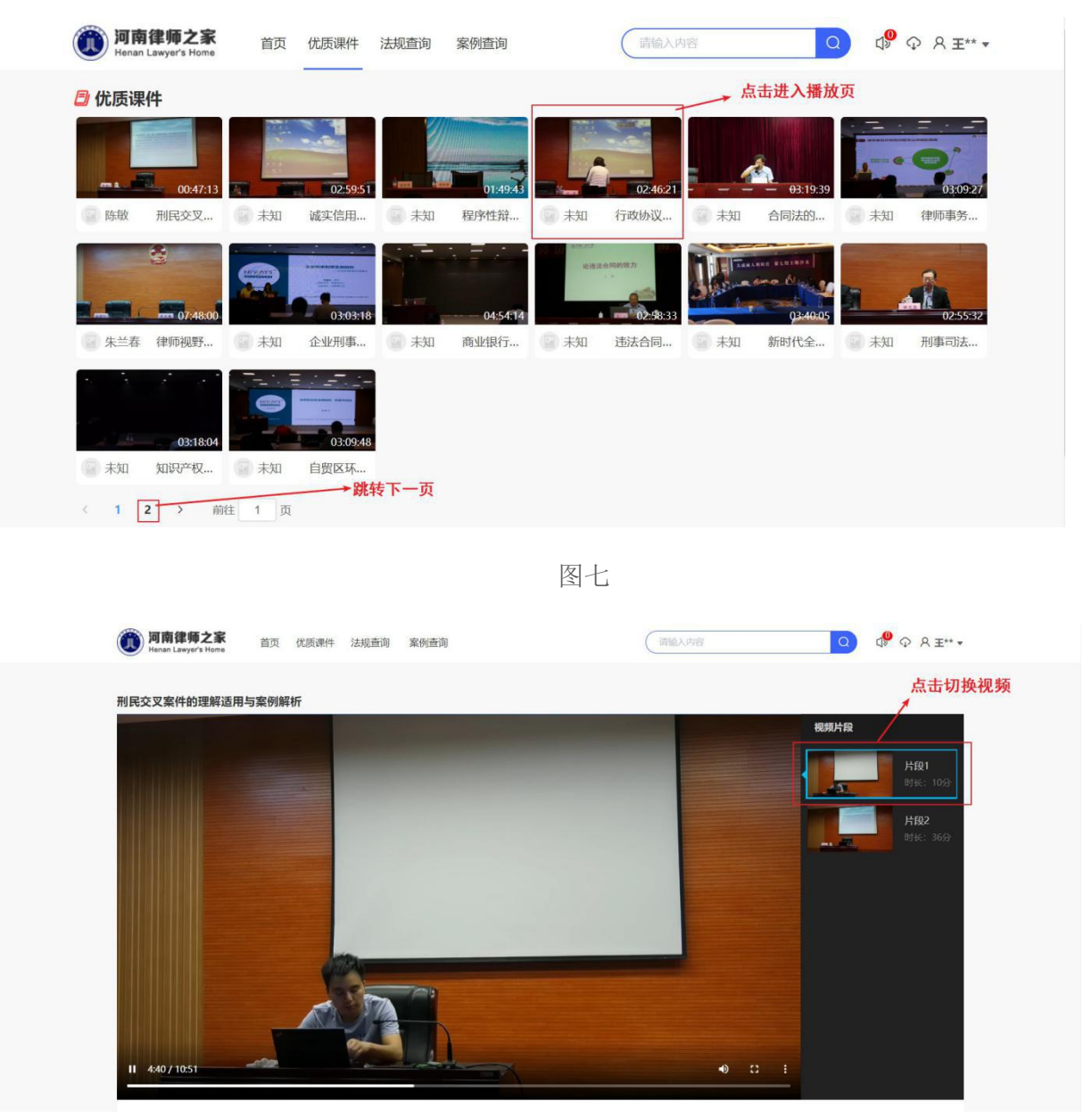

图八

# 2、 个人中心

#### 2.1个人信息

个人信息提供对律师的基本信息、头像以及密码的修改。并提供了跳转'学时凭证'的按钮。如图九所示。

| <b>河南律师之家</b><br>Henan Lawyer's Home 首页 优质 | 质课件 法规查询 案例查询    | 请输入内容                    | Q () <sup>®</sup> ♀ 옷 垂** ▾ |
|--------------------------------------------|------------------|--------------------------|-----------------------------|
| 个人中心                                       | 点击添加头像           | 学时学分                     | 点击跳转学时凭证                    |
| A 个人信息                                     | E**              | 82分钟 2分                  | 「打印凭证」                      |
| <i>凤</i> 精品课程                              | 基本资料             |                          | 编辑资料                        |
| ① 历史记录                                     | 中年,12245670005   |                          | 点击修改基本资料                    |
| 同 我的留言                                     | 电话: 12345678905  | 从亚甲亚:元<br>所属行政单位:河南省律师协会 |                             |
| ③ 我的学时 へ                                   |                  |                          | 点击修改密码                      |
| 学时详情                                       | 赋亏设直             |                          | 1                           |
| 学时凭证                                       | 修改密码<br>建议定期修改密码 |                          | 点击修改                        |
|                                            |                  | 图九                       |                             |

#### 2.2精品课程

精品课程提供了视频观看进度,点击可进行播放。如图十所示。

| <b>河南律师之家</b><br>Henan Lawyer's Home 首页 优 | 质课件 法规查询 案例查询 | 请输入内容 | Q d <sup>9</sup> ♀ 옷 ±** ▾ |
|-------------------------------------------|---------------|-------|----------------------------|
| 个人中心                                      | 精品课程          |       |                            |
| A 个人信息                                    |               | 话番茄放  |                            |
| <b>泉</b> 精品课程                             |               |       |                            |
| ① 历史记录                                    | 程序性辩护的技能与方法   | 看进度   |                            |
| 同 我的留言                                    |               |       |                            |
| ④ 我的学时 ~                                  |               |       |                            |
| ⑦ 帮助中心                                    |               |       |                            |
|                                           |               |       |                            |
|                                           |               |       |                            |
|                                           | 冬             | ]+-   |                            |

#### 2.3历史记录

历史记录功能显示律师的观看过的视频列表,并提供了根据日期查询观看过的视频,如图十一所示。

| <b>河南律师之家</b><br>Henan Lawyer's Home 首页 | 优质课件 法规查询 案例查询    | ( 请输入内容 Q                 | ❹️ ♀ 옷 ᆂ** ▾ |
|-----------------------------------------|-------------------|---------------------------|--------------|
| 个人中心                                    | 历史记录              | ☐ 2019-11-19 至 2019-11-19 |              |
| 名 个人信息                                  |                   |                           |              |
| <b>总</b> 精品课程                           |                   |                           |              |
| ③ 历史记录                                  | 民事诉讼常见问题分析 律师视野下的 | 点击跳转播放页播放<br>去官思维         |              |
| 良 我的留言                                  |                   |                           |              |
| <ul> <li>● 我的学时 ~</li> </ul>            |                   |                           |              |
|                                         |                   |                           |              |
|                                         |                   |                           |              |
|                                         |                   |                           |              |
|                                         |                   | 图十一                       |              |

#### 2.4我的留言

我的留言记录了该律师的所有留言。

#### 2.5学时详情

学时详情功能显示律师的观看过的视频列表,学时详情提供了根据日期查询观看过的视频。

#### 2.6学时凭证

| 学时凭证显示律师的基本信息和学习                             | 信息,并提     | 供了打印功能,如图               | 12所示。                                                                                                    |
|----------------------------------------------|-----------|-------------------------|----------------------------------------------------------------------------------------------------|
| <b>河南律师之家</b><br>Henan Lawyer's Home 首页 优质课件 | 法规查询 案例查询 | 请输入内容                   | Q d <sup>9</sup> Q A ±** •                                                                                     |
|                                              |           |                         |                                                                                                    |
| 1240                                         |           | 2019年/月南首律师///安住线店/川    |                                                                                                    |
| 名 个人信息                                       |           | 子밋ᄣ                     |                                                                                                    |
| @ 結局)理程                                      | 姓名        | 王**                     | ill from                                                                                                    |
|                                              | 电话        | 12345678905             | A                                                                                                    |
| ③ 历史记录                                       | 律师职业证号    | 12345788876554          |                                                                                                    |
| <b>同</b> 我的留言                                | 所属协会      | 无                       |                                                                                                    |
|                                              | 所属律所      | 河南省律师协会                 |                                                                                                    |
| ④ 我的学时 へ                                     | 课时分数      | 2分                      | adda a caracteria a caracteria a caracteria a caracteria a caracteria a caracteria a caracteria a caracteria a |
| 学时详情                                         | 总时长       | 82分钟                    |                                                                                                    |
| 学时凭证                                         | 课时日期区间    | 2019-11-07 ~ 2020-11-06 |                                                                                                    |
|                                              |           |                         | 一点击可打印                                                                                                    |
|                                              |           | 印代                      |                                                                                                    |
|                                              |           |                         |                                                                                                    |
|                                              |           |                         |                                                                                                    |

图十二

## 3、 通知通告

#### 3.1 通知通告

通知通告提供了点击跳转详情页。如图13所示。

| <b>河南律师之家</b><br>Henan Lawyer's Home | 首页 优质课件 法规查询      | 案例查询 | 请输入内容  | Q 0 <sup>®</sup> ♀ 𝔅 ±** ▾ |
|--------------------------------------|-------------------|------|--------|----------------------------|
|                                      |                   | 通知通告 | 点击到详情页 |                            |
| 河南律师协会<br>2.0版本上线啦!                  |                   |      |        | 2019-10-29 14:38           |
| 河南律师协会                               |                   |      |        | 2019-10-29 10:39           |
| <b>公告</b><br>本直播软件将定于原               | 5日维护升级,请届时注意时间调整! |      |        | 2019-10-22 15:42           |
| < 1 →                                | 前往 1 页            |      |        |                            |
|                                      |                   |      |        |                            |
|                                      |                   |      |        |                            |
|                                      |                   |      |        |                            |

图十三